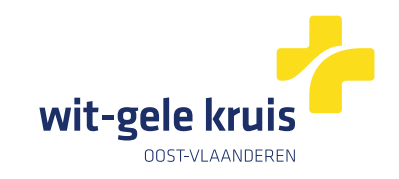

# Digitaal verpleegkundig voorschrift van Wit-Gele Kruis Oost-Vlaanderen

## **Toegang vanuit Daktari**

### <u>Stap 1</u>

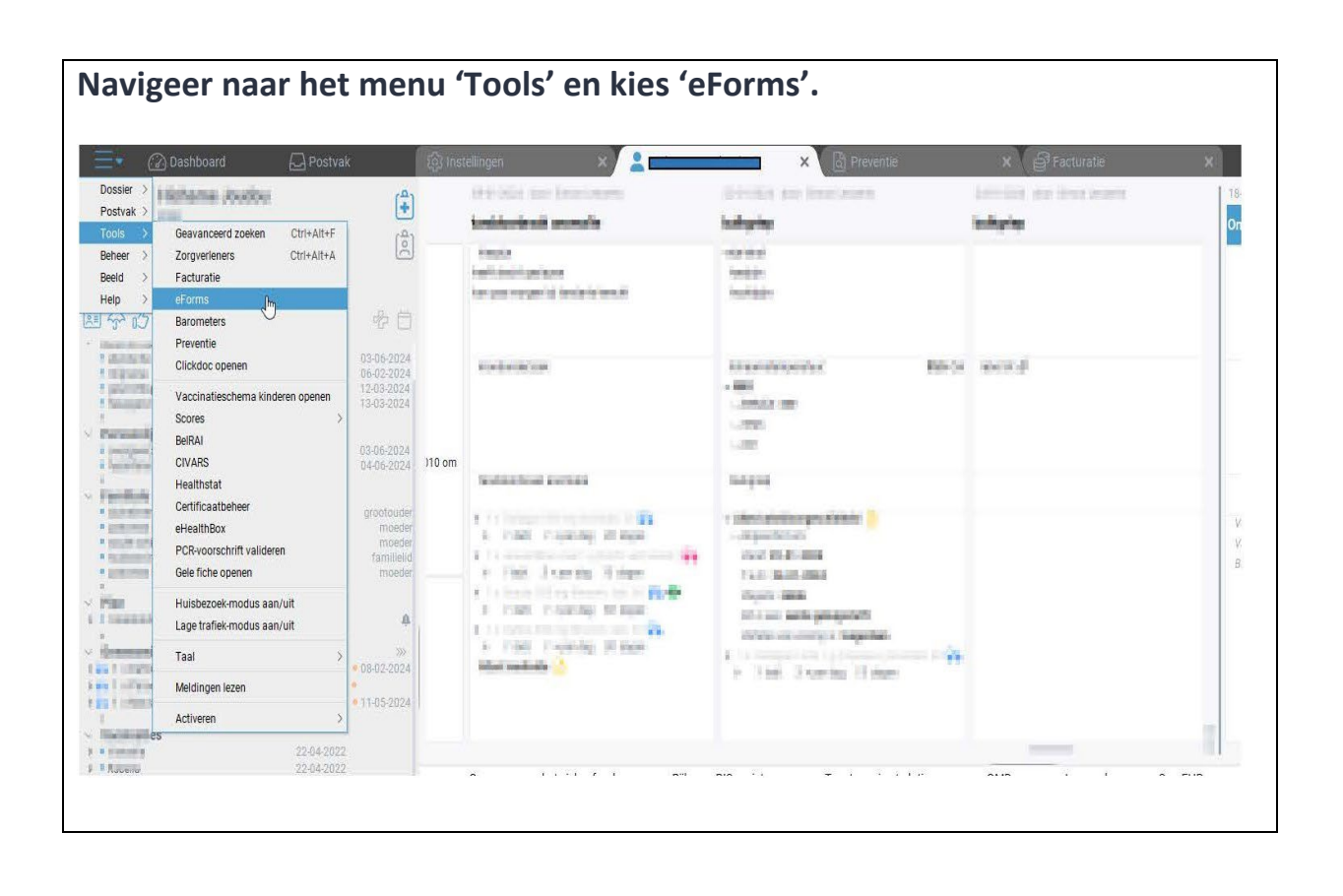

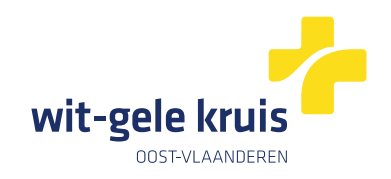

#### <u>Stap 2</u>

Aan de linkerkant van het scherm vind je 'Alle eForms' terug. Selecteer 'Verpleegkundig voorschrift Wit-Gele Kruis Oost-Vlaanderen' door op de pijltjes aan de rechterkant te klikken. De e-form wordt toegevoegd in het venster 'Beschikbaar gemaakte e-forms'.

| Alle eForms                                                                 |                                    |              |       |                                             | Beschikbaar gemaakte eForms           |                                                                                                    |                                            |    |
|-----------------------------------------------------------------------------|------------------------------------|--------------|-------|---------------------------------------------|---------------------------------------|----------------------------------------------------------------------------------------------------|--------------------------------------------|----|
| elerood upvong & Evalu                                                      | and stucidautor (LOES)             |              |       | .99                                         |                                       | a second                                                                                                    |                                            |    |
| Ja sontiche voor een Woonzorgoentrum                                        |                                    |              | 20    | COVID-19: Dagelijkse situate in uw praktijk |                                       |                                                                                                    | (1)                                        |    |
| Medidocreport                                                               |                                    |              |       | 79                                          | COVID-19. Directe aanwraag our tact   | opvolging bij zeer sterk vermoeden i                                                                             | van covid-19                               | 0  |
| Mediache beeldvorming aanvraag A7 Turnhour                                  |                                    |              |       | 205                                         | CALVID 19 Modeleang resument CALV     | NJ 19 STORESI                                                                                                    |                                            | 00 |
| Meloing van een bijwerking van een geneesmiddel voor menselijk gebruik      |                                    |              | 264   | COVID-19, Weiding en laboraanviraag         | to I verimbeden van COAID-15          |                                                                                                    | 0                                          |    |
| Mobile Scanner                                                              |                                    |              | ana - | Conformal Mark advantage                    |                                       |                                                                                                    | 0                                          |    |
| dekralense viochtelingen: registratie contact in kader van preventieve zorg |                                    |              | 200   | Continued Medisch attest Oncerwijs          |                                       |                                                                                                    | 0                                          |    |
| Jordonverwijzing Kindlen Gezin                                              |                                    |              |       | 200                                         | (lefencie l'oneultatia                |                                                                                                    |                                            | ő  |
| PINO Vregeniust                                                             |                                    |              |       | 203                                         | Demo eForm                            |                                                                                                    |                                            | ä  |
| Preoperatieve onderzoeken St-Trudo                                          |                                    |              |       | (99)                                        | Evaluatie understant incorport Open   | wien (zomtoeslag) - Medisch infich                                                                               | tionenforcolier                            | 0  |
| ennegratie aanviaag                                                         |                                    |              |       |                                             | Evoluatio andersteviningshood Open    | olen (zorgtoesing) Uragen list vo                                                                                | or therease in multiclise alloales setting | ő  |
| Reintegratie nosaicr                                                        |                                    |              |       |                                             | Lyaluatie van de hand can LOU Socia   | de vekerhe r                                                                                                    | a transfer to the start product and        | ă  |
| ligescrincieldsadvies (V                                                    | or riberie cross 2                 |              |       |                                             | Medex                                 |                                                                                                    |                                            | ă  |
| ingeoutine instrusterest (Ve                                                | k vins                             |              |       |                                             | Medisch voorschrift voor een mobilite | eitshulomiddel (celdig varref 01/01)                                                                             | (2024)                                     | Ö  |
| ageourint relusoriue 200                                                    | A 7 Maria Middalarce               |              |       | <u>a</u>                                    | Modische beeldvorming                 |                                                                                                    |                                            | ě  |
| eledermetologie senura                                                      | 10                                 |              |       |                                             | Preoperatief Ueleid - alcemene vrag   | enlast voor opname                                                                                               |                                            | õ  |
| aststelling zomfoeslag k                                                    | 120                                |              |       | 100                                         | Manufacture and addressed             | and the second second second second second second second second second second second second second second second |                                            | 1  |
| terrises konster av sorthi                                                  | In a strand of the constant of the | orbanan      |       |                                             |                                       |                                                                                                    |                                            |    |
| erwusbriet A 5 / 7 eken                                                     | 115                                |              |       |                                             |                                       |                                                                                                    |                                            |    |
| /erwishriet 47 Alma Fek                                                     | 0                                  |              |       |                                             |                                       |                                                                                                    |                                            |    |
| /erwishrief A7 Delta                                                        |                                    |              |       | an 11                                       |                                       |                                                                                                    |                                            |    |
| (crwlisbrief A7 Diest                                                       |                                    |              |       | 202                                         |                                       |                                                                                                    |                                            |    |
| erwi sbrief AZ Glorieux                                                     |                                    |              |       | 20                                          |                                       |                                                                                                    |                                            |    |
| /erwijsbrief AZ Groeninge                                                   |                                    |              |       |                                             |                                       |                                                                                                    |                                            |    |
| erwisbrief AZ Herentals                                                     |                                    |              |       | 20                                          |                                       |                                                                                                    |                                            |    |
| erwisbrief A7 Jan Palfir                                                    | 1 Gent                             |              |       | 201                                         |                                       |                                                                                                    |                                            |    |
| /erwisbrief AZ Jan Porta                                                    | els                                |              |       | 364                                         |                                       |                                                                                                    |                                            |    |
| erwijsbriet AZ Maria Mic                                                    | celares Gent                       |              |       | 200                                         |                                       |                                                                                                    |                                            |    |
| /erwijsbrief AZ Mol                                                         |                                    |              |       |                                             |                                       |                                                                                                    |                                            |    |
| erwijsbrief A7 Rivierenia                                                   | nd                                 |              |       | 205                                         |                                       |                                                                                                    |                                            |    |
| /erwijsbrief AZ Sint Vince                                                  | ntius Deinze                       |              |       | 264                                         |                                       |                                                                                                    |                                            |    |
| erwijsbrief AZ Sint-El sat                                                  | beth Zotlegem                      |              |       | ana .                                       |                                       |                                                                                                    |                                            |    |
| erwijsbrief AZ St Lucas (                                                   | Sent                               |              |       | 200                                         |                                       |                                                                                                    |                                            |    |
| erwijsbrief A7 Turnhout                                                     |                                    |              |       | 200                                         |                                       |                                                                                                    |                                            |    |
| anui enriar A / Vae b lite                                                  |                                    |              |       |                                             |                                       |                                                                                                    |                                            |    |
| U:                                                                          | ZOL-AUSLINCLS                      |              |       |                                             |                                       |                                                                                                    |                                            |    |
| /ersion:                                                                    | 1.0.88                             |              |       |                                             |                                       |                                                                                                    |                                            |    |
| Description.                                                                | ZOE. Onmogelijkhe cilesa           | en te volgen |       |                                             |                                       |                                                                                                    |                                            |    |
| Cocument Type:                                                              | LETTER                             |              |       |                                             |                                       |                                                                                                    |                                            |    |
| ifespan:                                                                    | SEND_ONL_TIME                      |              |       |                                             |                                       |                                                                                                    |                                            |    |
| Contains recipient:                                                         | falac                              |              |       |                                             |                                       |                                                                                                    |                                            |    |
| Can modify recipients.                                                      | Ine                                |              |       |                                             |                                       |                                                                                                    |                                            |    |
| an modify sender:                                                           | true                               |              |       |                                             |                                       |                                                                                                    |                                            |    |
| an modify attachments                                                       | The                                |              |       |                                             |                                       |                                                                                                    |                                            |    |
| Sunnorts data set:                                                          | folge                              |              |       |                                             |                                       |                                                                                                    |                                            |    |
| officer and and                                                             | 11971                              |              |       |                                             |                                       |                                                                                                    |                                            |    |
|                                                                             |                                    |              |       |                                             |                                       |                                                                                                    |                                            |    |

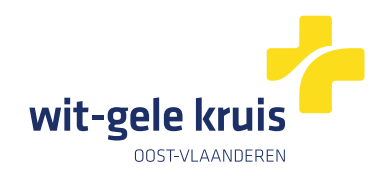

## <u>Stap 3</u>

|                                                     | Diagnose                                                                |
|-----------------------------------------------------|-------------------------------------------------------------------------|
|                                                     | Voorschrift 🚱                                                           |
|                                                     | Vaccinatie 🖉 🕒 🕨                                                        |
| eForms                                              | COVID-19: Melding en labo-aanvraag bij vermoeden van COVID-19           |
| 001                                                 | COVID-19: Vaccinatie barometer                                          |
| Aanvraag Palliatief Statuut                         | Certimed: Medisch attest Onderwijs                                      |
| Aanvraag voor machtiging tot vergoeding             | Certimed: Medisch attest Proximus                                       |
| Aanvraagformulier medische beeldvorming             | Defensie Consultatie                                                    |
| Afbouw benzodiazepines                              | E Demo eForm                                                            |
| Ambulante educatie tweede lijn zorgtraject diabetes | Evaluatie ondersteuningsnood Opgroeien (zorgtoeslag) – Medisch          |
| Arbeidsongeschiktheid Loontrekkende                 | <sup>12</sup> inlichtingenformulier                                     |
| Arbeidsongeschiktheid tijdens jaarlijkse vakantie   | Evaluatie ondersteuningsnood Opgroeien (zorgtoeslag) – Vragenlijst voor |
| arbeidsongeschiktheid tijdens vakantie              | 😑 therapie in multidisciplinaire setting                                |
| Arbeidsongeschiktheidsattest COVID-19               | 🔚 Evaluatie van de handicap FOD Sociale Zekerheid                       |
| Attest arbeidsongeschiktheid                        | 🔁 Medex                                                                 |
| Attest medicatie                                    | 🧫 Medisch voorschrift voor een mobiliteitshulpmiddel (geldig vanaf      |
| Attest slagen en verwondingen                       | 01/01/2024)                                                             |
| Attest verwijzing geneesheer-specialist             | 🔚 Medische beeldvorming                                                 |
| Baarmoederhalskankerscreening                       | 🔚 Preoperatief Beleid – algemene vragenlijst voor opname                |
| Borstkankerscreening                                | 🔚 Verpleegkundig voorschrift Wit-Gele Kruis Oost-Vlaanderen 🛛 📐         |
| brief Tim                                           | Beheer eForms                                                           |
| Brief tim 2                                         |                                                                         |
| Brief_Indy                                          |                                                                         |
| brief_indy_def                                      |                                                                         |
| CERTIFICAT D'INCAPACITÉ DE TRAVAIL SALARIÉ          |                                                                         |
| Colorectale kanker screening                        |                                                                         |
| dieet                                               |                                                                         |
| doktersvoorschrift Dieetadvies                      |                                                                         |
| Doktervoorschrift Podologie                         |                                                                         |
| Doorverwijsbrief specialist Met naam                |                                                                         |
| Doorverwijzing specialist                           |                                                                         |
| DV brief 2                                          |                                                                         |
| Educatie eerste liin zorgtraiect diabetes           |                                                                         |
| Formulier ACD11                                     |                                                                         |
| Geneesmiddelenvoorschrift                           |                                                                         |
| Gezondheidsattest                                   |                                                                         |
| GMD-klever                                          |                                                                         |
| incontinentie-forfait                               |                                                                         |